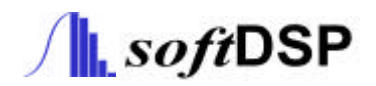

# -SDS 200--SoftScope 1.1-

PC

www.softdsp.com

| SDS 200          |   |   |  |
|------------------|---|---|--|
|                  |   |   |  |
|                  | 가 | 가 |  |
| SDS200/SoftScope |   |   |  |
| SoftScope        | 가 |   |  |
|                  |   |   |  |

| SDS 200  |         |
|----------|---------|
|          |         |
|          |         |
|          |         |
| ( )<br>1 | ,       |
| 3        | ,       |
|          |         |
|          | ·       |
|          | PC      |
|          | SDS 200 |
|          | 1       |

,

# SDS200

- (SDS 200)
- (User's manual)
- SoftScope S/W
- Carrier Bag
- USB

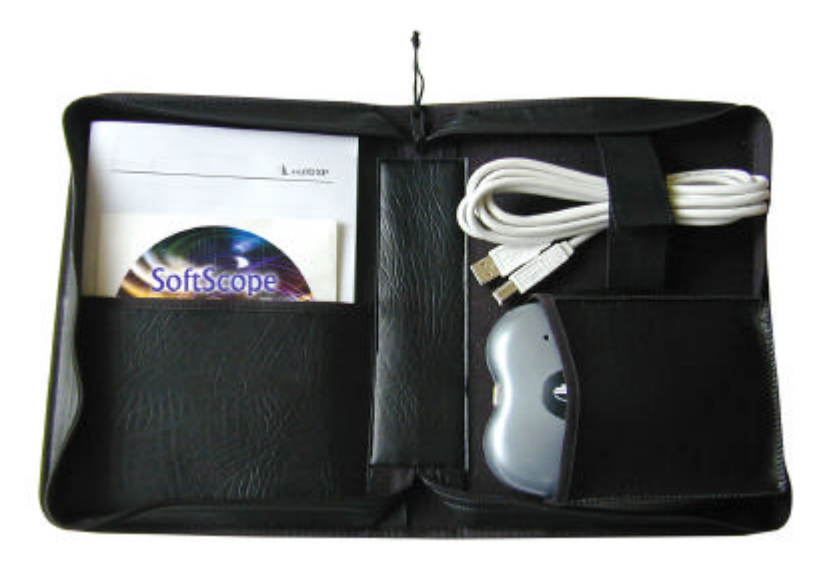

# SoftScope

# (PC)

Operating System Windows 98/ME/2000

#### CPU/Mainboard

200MHz, USB

#### Memory

32MByte

#### HDD

20MByte

#### VGA Card

DirectX

- : 800x600
- : 16
  - : 8Mbyte
  - 가 8Mbyte

.

DirectX

# 가

- 1. DirectX Direct
- 가
  - 가
- 2. DirectX Surface
- DirectX Direct 8M 가 가 . 16

가

. (SoftScope.exe)

DirectX System

가

- (SoftScopeSurface.exe)
- 3. DirectX System Memory
  - 2MByte/4Mbyte
- Memory
  - (SoftScopeSystem.exe)
- 4. DirectX System Memory Surface
- DirectX System Memory
- (SoftScopeSystemSurface.exe)
- 5. GDI
  - SoftScope가
  - 가 가 Windows 가 (SoftScopeGDI.exe)

| 1 |          |                   |                                       | 1                                                                                                  |
|---|----------|-------------------|---------------------------------------|----------------------------------------------------------------------------------------------------|
|   | 1. S     | SDS 200/Soft      | Scope ?                               | 1                                                                                                  |
|   | 2.       |                   |                                       | 3                                                                                                  |
|   | 3.       |                   |                                       | 5                                                                                                  |
|   | 4. \$    | SoftScope         |                                       | 6                                                                                                  |
|   | 5. \$    | SDS 200           |                                       | 9                                                                                                  |
|   | 6.       | sds               | s200.inf                              | 10                                                                                                 |
|   | 7.       |                   | (Calibration)                         | 14                                                                                                 |
| 2 |          |                   | · · · · · · · · · · · · · · · · · · · | 15                                                                                                 |
|   | 1.       |                   |                                       | 15                                                                                                 |
|   |          |                   |                                       | 15                                                                                                 |
|   |          |                   |                                       | 16                                                                                                 |
|   |          |                   |                                       | 16                                                                                                 |
|   | 2.       |                   |                                       | 19                                                                                                 |
|   |          |                   | (Volt/Div)                            | 19                                                                                                 |
|   |          |                   | (Time/Div )                           | 20                                                                                                 |
|   |          |                   | · · ·                                 |                                                                                                    |
|   |          |                   |                                       | 22                                                                                                 |
|   |          |                   |                                       | 22<br>24                                                                                           |
|   |          |                   |                                       | 22<br>24<br>28                                                                                     |
|   |          |                   | / -                                   | 22<br>24<br>28<br>30                                                                               |
|   |          |                   | / -<br>                               | 22<br>24<br>28<br>30<br>31                                                                         |
|   | 3.       |                   | ····································· | 22<br>24<br>28<br>30<br>31<br>33                                                                   |
|   | 3.       |                   | / -<br>                               | 22<br>24<br>28<br>30<br>31<br>33<br>33                                                             |
|   | 3.       |                   | ····································· | 22<br>24<br>30<br>31<br>33<br>33<br>33<br>34                                                       |
|   | 3.       |                   | /                                     | 22<br>24<br>                                                                                       |
|   | 3.       |                   | / -<br>アト                             | 22<br>24<br>28<br>30<br>31<br>33<br>33<br>33<br>34<br>34<br>36                                     |
|   | 3.       | Excel             | /                                     | 22<br>24<br>28<br>30<br>31<br>33<br>33<br>34<br>34<br>36<br>36                                     |
|   | 3.       | Excel<br>Word     | /                                     | 22<br>24<br>28<br>30<br>31<br>33<br>33<br>33<br>34<br>36<br>36<br>36<br>37                         |
|   | 3.       | Excel<br>Word     | /                                     | 22<br>24<br>28<br>30<br>31<br>33<br>33<br>33<br>33<br>34<br>36<br>36<br>37<br>37                   |
| 3 | 3.       | Excel<br>Word     | /                                     | 22<br>24<br>28<br>30<br>31<br>33<br>33<br>33<br>34<br>36<br>36<br>36<br>37<br>37<br>37             |
| 3 | 3.<br>1. | Excel<br>Word     | ····································· | 22<br>24<br>28<br>30<br>31<br>33<br>33<br>33<br>34<br>36<br>36<br>36<br>37<br>37<br>37<br>39<br>39 |
| 3 | 3.<br>1. | Excel<br>Word<br> | / -<br>                               | 22<br>24<br>28<br>30<br>31<br>33<br>33<br>33<br>33<br>                                             |

| (Pulse)                          | 40                                             |
|----------------------------------|------------------------------------------------|
| (Delay)                          | 40                                             |
| 2. FFT                           | 41                                             |
| 3. Math                          | 42                                             |
| 4 . ,                            | 44                                             |
| 1. Toolbar                       | 44                                             |
| 2.                               | 45                                             |
| 3.                               |                                                |
| 4. Menu                          |                                                |
| 5                                | 53                                             |
| 1                                | 53                                             |
| (Real)                           | 53                                             |
| RIS(Random Interleaved Sampling) | 53                                             |
| (Roll)                           | 53                                             |
| 2.                               | 54                                             |
| 3.                               | 56                                             |
| 4                                | (Pulse)<br>(Delay)<br>2. FFT<br>3. Math<br>. , |

| SDS 200        |           |        |     | 1.   |      |
|----------------|-----------|--------|-----|------|------|
| 1.             |           |        |     |      |      |
| 1. SDS 200/So  | ftScope ? |        |     |      |      |
| SDS 200        |           |        |     |      |      |
| USB            | SDS 20    | 00 /   | 가   |      | , PC |
| 20             | 0MHz,     | 5GS/s, | 100 | MS/s |      |
| SDS 200 12Mbps | PC<br>USB | USB    | 가   |      |      |
|                |           |        |     | 가 .  |      |
| 가              |           |        | 가   | , PC |      |

РС

가 . 가 SDS 200 .

200

# SoftScope

| SoftScope | SDS 200 | GUI<br>SDS 200 |     |
|-----------|---------|----------------|-----|
|           |         |                |     |
|           | GUI     |                | SDS |

. 500 x 200 500 x 400

.

JPG/BMP Excel/Word 가 .

.

Microsoft DirectX 가.

가 .

#### (Persistence)

2

| Input            |                                                                       |
|------------------|-----------------------------------------------------------------------|
| Max.             | • Realtime sampling: 100MS/s using one channel, 50MS/s                |
| sampling rate    | using two channels                                                    |
|                  | • Equivalent sampling: 5GS/s                                          |
| Channels         | • 2 Channels                                                          |
| Bandwidth        | • 200 MHz (-3dB)                                                      |
|                  | <ul> <li>Single shot bandwidth:50MHz</li> </ul>                       |
| Vertical         | • 9 bits/channel                                                      |
| resolution       |                                                                       |
| Gain range       | <ul> <li>10mV ~ 10V/div @ x1 probe</li> </ul>                         |
|                  | (10mV, 20mV, 50mV, 100mV, 200mV, 500mV, 1V, 2V, 5V,                   |
|                  | 10V/div-1,2,5 sequence)                                               |
|                  | <ul> <li>100mV ~ 100V/div @ x10 probe</li> </ul>                      |
|                  | <ul> <li>1V ~ 1000V/div @ x100 probe</li> </ul>                       |
| Range            | • 8 divisions                                                         |
| Offs et level    | <ul> <li>+/ -4 divisions</li> </ul>                                   |
| Coupling         | • AC, DC                                                              |
| Offset           | • 0.02 div                                                            |
| increments       |                                                                       |
| Impedance        | ● 1M ohm                                                              |
| DC accuracy      | • +/ - 3%                                                             |
| Input protection | <ul> <li>42Vpk (DC + peak AC &lt; 10 kHz, without external</li> </ul> |
|                  | attenuation)                                                          |
| Timebase         |                                                                       |
| Timebase range   | ● 2ns/div ~ 10s/div                                                   |
|                  | ( 2ns, 4ns, 10ns, 20ns, 40ns, 100ns, 200ns, 400ns, 1us,               |
|                  | 2us, 4us, 10us, 20us, 40us, 100us, 200us, 400us, 1ms,                 |
|                  | 2ms, 4ms, 10ms, 20ms, 40ms, 100ms, 200ms, 400ms, 1s,                  |
|                  | 2s, 4s, 10s /div 1-2-4 sequence)                                      |
| Acquisition      | <ul> <li>Equivalent sampling: 2ns/div ~ 4us/div</li> </ul>            |
| mode             | <ul> <li>Realtime sampling: 10us/div ~ 400ms/div</li> </ul>           |
|                  | • Roll mode: 1s/div ~ 10s/div                                         |
| Range            | • 10 divisions                                                        |

| Pre/Post trigger | • 0% ~ 1000%                                                                |
|------------------|-----------------------------------------------------------------------------|
| Time resolution  | • 200ps                                                                     |
| Buffer size      | • 10K samples                                                               |
| Trigger          |                                                                             |
| Туре             | Edge trigger: Rising edge, falling edge                                     |
|                  | <ul> <li>Logic trigger: AND, NAND, OR, NOR, XOR, XNOR</li> </ul>            |
|                  | <ul> <li>Pulse trigger: Less than width, more than width (10ns ~</li> </ul> |
|                  | 167ms)                                                                      |
|                  | <ul> <li>Delay trigger: By event (1~16,777,215), by time (10ns ~</li> </ul> |
|                  | 167ms)                                                                      |
| Mode             | Auto, Normal and Single                                                     |
| Autoset          | • Yes                                                                       |
| Range            | • 10 divisions                                                              |
| Trigger level    | • +/ -4 divisions                                                           |
| Settabillity     | • 0.02 div increments                                                       |
| Math             |                                                                             |
| Measurements     | <ul> <li>Vp-p, Vmax, Vmin, Vmean, Vrms, Vamp, Vhigh, Vlow,</li> </ul>       |
|                  | positive overshoot, negative overshoot, cycle mean, cycle                   |
|                  | rms, period, frequency, positive pulse width, negative                      |
|                  | pulse width, rise time (10%~90%), fall time (10%~90%),                      |
|                  | positive duty cycle, negative duty cycle                                    |
| Cursor           | <ul> <li>Time/frequency difference, voltage difference</li> </ul>           |
|                  | Frequency only in FFT mode                                                  |
| Math             | Addition, Subtraction, Multiplication, Division                             |
| FFT              | Rectangular, Hanning, Hamming, Blackman Window                              |
| Physical         |                                                                             |
| Interface        | Universal Serial Bus (USB)                                                  |
| Power            | No external power source required.                                          |
|                  | Bus -powered from USB                                                       |
| Dimensions       | • 5.1" x 4.4" x 1.5"                                                        |

| SDS 200                       |              |                      | 1.        |
|-------------------------------|--------------|----------------------|-----------|
| 3.                            |              |                      |           |
| : 0 °C<br>: < 80 <sup>0</sup> | ~ 40 °C<br>% |                      |           |
| PC USB                        | SDS 200 USB  | PC                   | DC +5V가 . |
|                               |              |                      |           |
| !)                            | : CH         | 1, CH2, AC 30Vrms, D | C 60V     |
| ,                             | A/S          | 가                    |           |
| !)                            | . A/S<br>가   |                      |           |
|                               |              |                      |           |
| 가<br>가                        |              |                      | 가         |
|                               |              | 25 °C, 80%           |           |
|                               |              |                      |           |

#### 4. SoftScope

!) SDS 200 PC SoftScope . SDS 200 SoftScope .

.

.

- 1. CD CD-ROM
- 가 2. CD . CD 'Setup.exe'
- 가 . 'Next' **3**. SoftScope 1.0

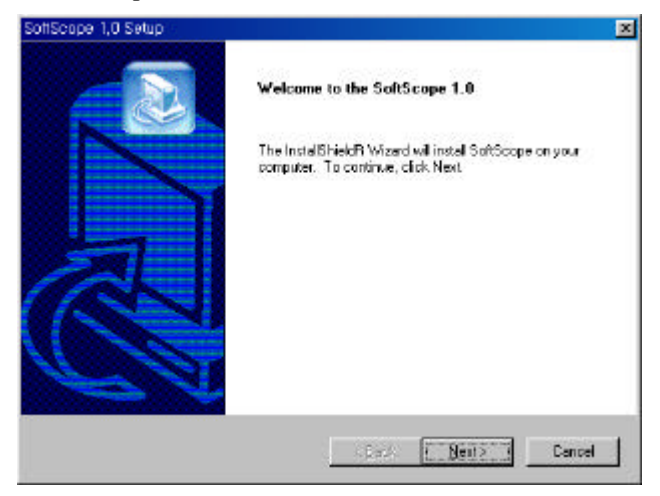

'YES'

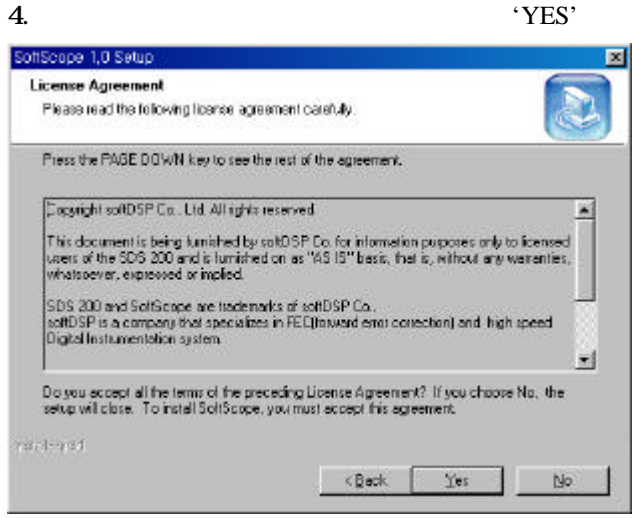

|                                                                |              | 'N              | Jext '  |
|----------------------------------------------------------------|--------------|-----------------|---------|
| offScape 1,0 Setup                                             |              |                 |         |
| Existence Information<br>Please enter your information.        |              |                 |         |
| Please enter your name, the name of the company social number. | for whom you | work, and the p | product |
| ∐ser Name:                                                     |              |                 |         |
|                                                                |              |                 |         |
| SpRScope 1.0                                                   |              |                 |         |
| SoAScope 1.0<br>Company Name:                                  |              |                 |         |
| SeffScope 1.0<br>Conceny Name<br>antDSP                        |              |                 |         |
| SoffScope 1.0<br>Company Name:<br>JochDSP<br>Serial Number:    |              |                 | _       |

, 'Next'

1.

.

.

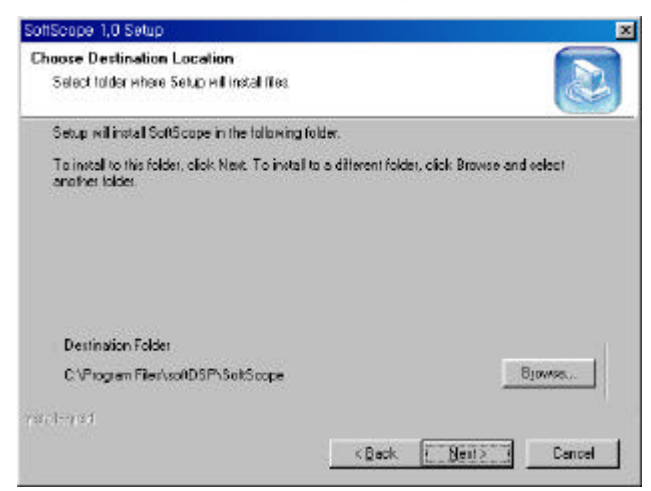

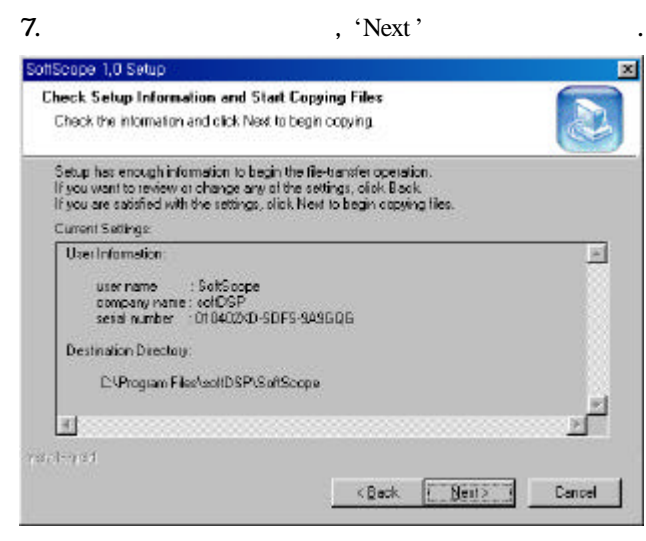

8.

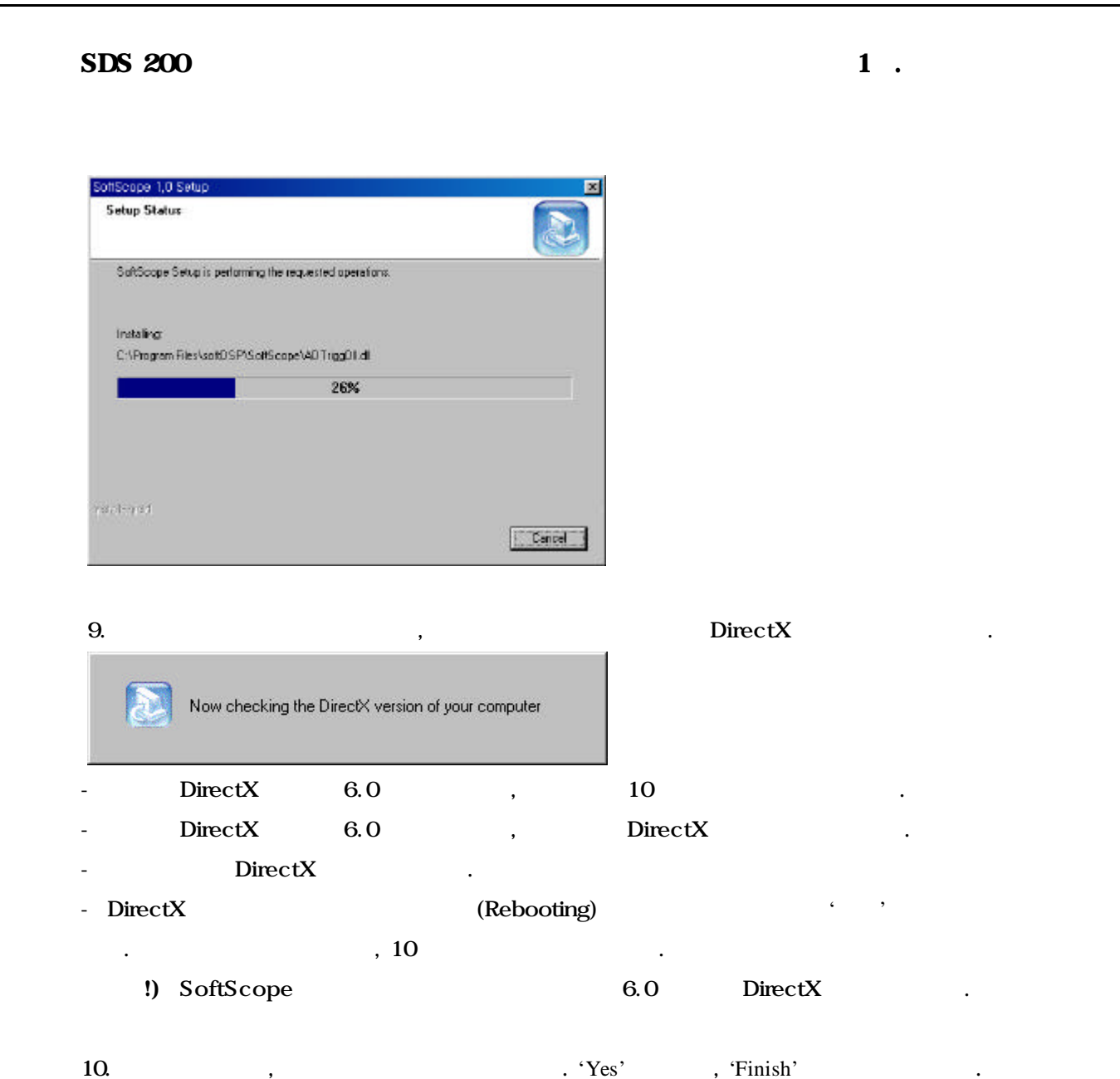

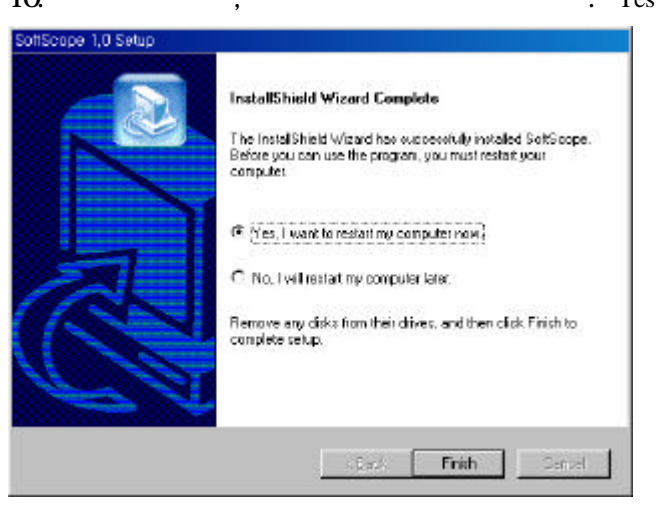

!) 11. 가

#### 5. SDS 200

 !) SDS 200
 PC
 SoftScope

 3
 PC

1.

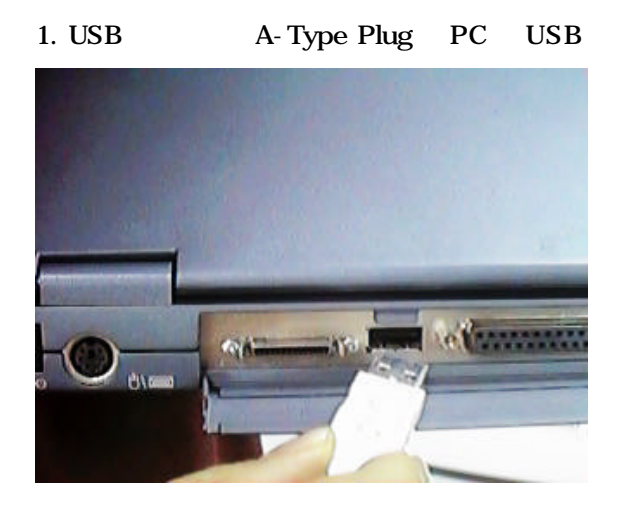

2. (B-Type Plug) SDS 200 USB

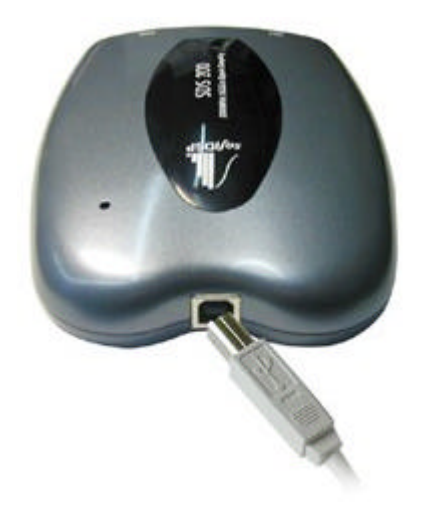

3. PC

PC-based Oscilloscope 사항트웨어가 검색되었습니다. 검색된 하드웨어에 사용할 소프트웨어를 찾고 있습니다. 잠시 기다려 주십시오...

6. sds200.inf

#### sds200.inf

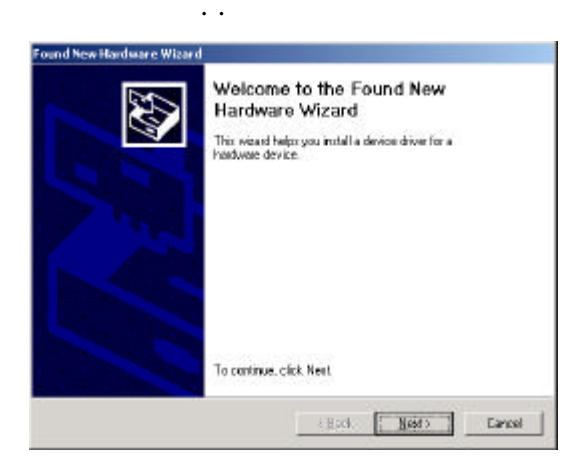

#### sds200.inf

1. 'Search for a suitable driver for my device'

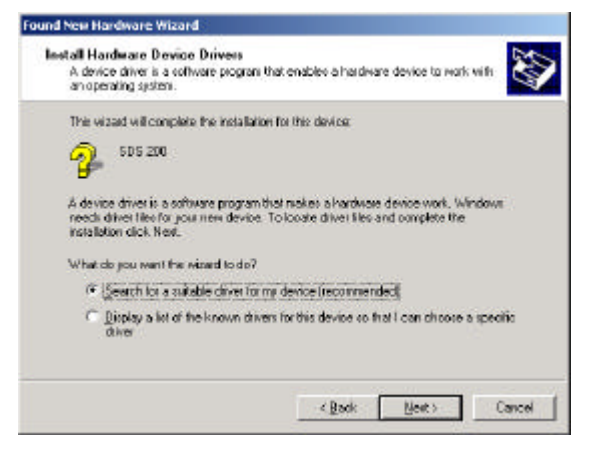

2. 'Specify a location'

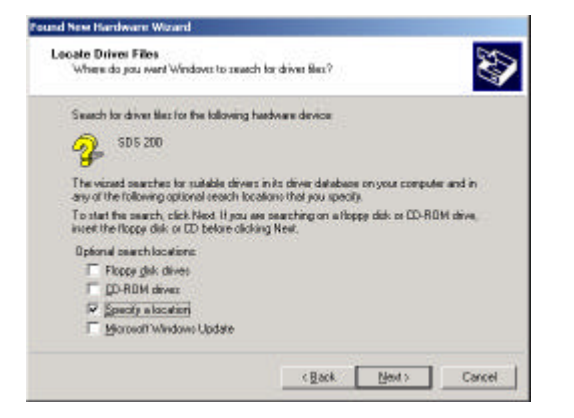

가

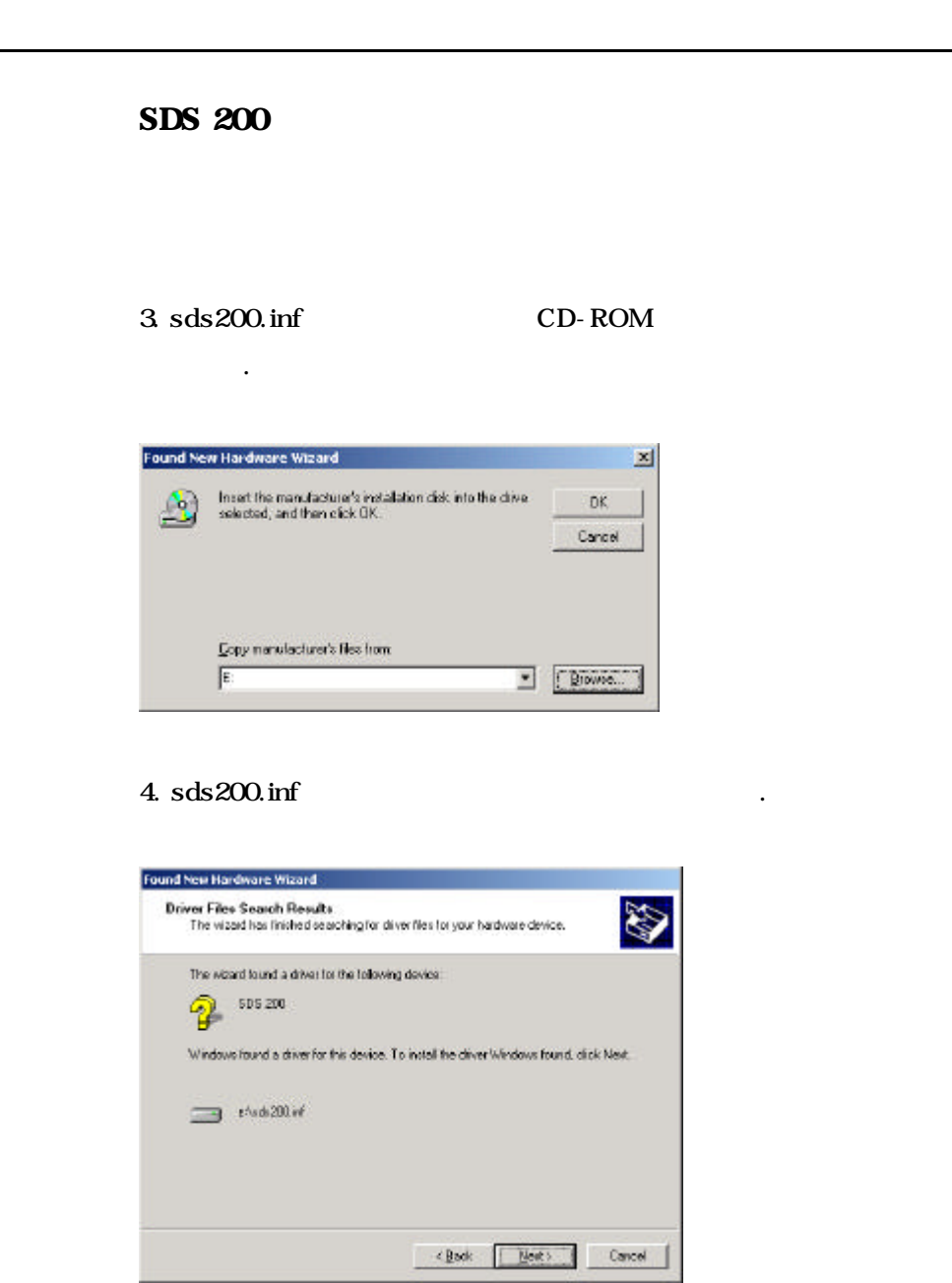

5. Finish

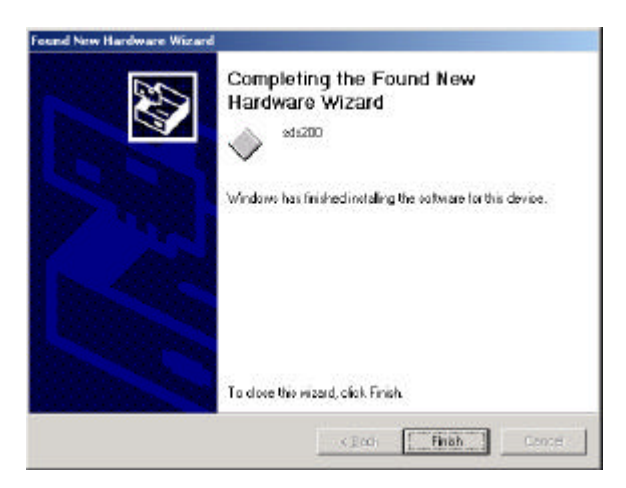

|                                                           |                                                                                                    | 1.                                 |
|-----------------------------------------------------------|----------------------------------------------------------------------------------------------------|------------------------------------|
| !                                                         |                                                                                                    |                                    |
| SoftScope 16                                              | 가<br>24                                                                                              | . 32                               |
| Direct Draw Init<br>we recommer<br>DirectX 6,0 or n       | t Failed (8876017c)<br>Id you to change graphic card into High Color(16 b<br>nore,                   | it) mode or reinstall              |
| DirectX 가                                                 |                                                                                                    |                                    |
|                                                           |                                                                                                    |                                    |
| 1. Window98                                               | C: \ Program Files \ DIRECTX \                                                                       | \ SETUP                            |
| 1. Window98<br>DXDiag.exe                                 | C: \ Program Files \ DIRECTX \<br>. (DirectX                                                         | SETUP                              |
| 1. Window98<br>DXDiag.exe<br>Windows2000                  | C: \ Program Files \ DIRECTX \<br>. (DirectX<br>.)<br>C: \ WinNT \ System32                          | \ SETUP<br>DXDiag.ex               |
| 1. Window98<br>DXDiag.exe<br>Windows2000<br>Window ME     | C: \ Program Files \ DIRECTX \<br>. (DirectX<br>.)<br>C: \ WinNT \ System32<br>C: \ Windows \ System | \ SETUP<br>DXDiag.ex<br>DXDiag.exe |
| 1. Window98<br>DXDiag.exe<br>Windows2000<br>Window ME<br> | C:\Program Files \DIRECTX<br>. (DirectX<br>.)<br>C:\WinNT \System32<br>C:\Windows \System            | N SETUP<br>DXDiag.ex<br>DXDiag.exe |
| 1. Window98<br>DXDiag.exe<br>Windows2000<br>Window ME<br> | C:\Program Files \DIRECTX \<br>. (DirectX<br>.)<br>C: \WinNT \ System32<br>C: \Windows \ System      | N SETUP<br>DXDiag.ex<br>DXDiag.exe |

DirectX 가

•

(16 bit) 가

1.

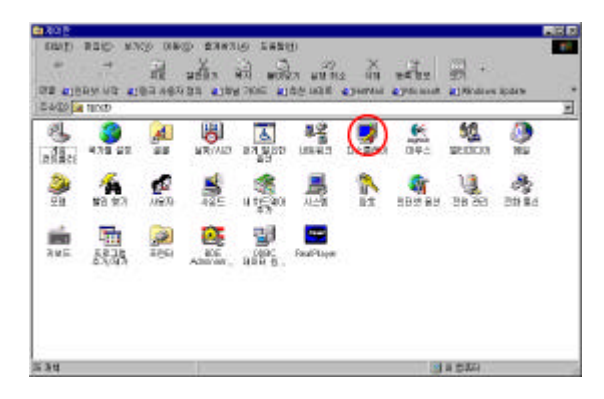

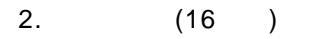

| 스플레이 동록 정보    |                                                                                                    | 2     |
|---------------|----------------------------------------------------------------------------------------------------|-------|
| 배경   화면 보호)   | 이 화면 배색 (효과   웹 _ 설정                                                                                                    |       |
|               | 1                                                                                                    |       |
|               | the second second secon |       |
|               | 3 3 3 5 8                                                                                                    |       |
|               | <u></u>                                                                                                    |       |
|               | 2223                                                                                                    |       |
|               |                                                                                                    |       |
|               | and the state of the second second se |       |
|               |                                                                                                    |       |
| 티스플레이:        |                                                                                                    |       |
| SAMTRON 76E / | 77E , NVIDIA RIVA TNT2 Model 64 (Arabic)                                                                                                    |       |
| 43            | 해삼도                                                                                                    |       |
| BIO SERVICE   |                                                                                                    | 높음    |
|               | 1152 X 864 平 4                                                                                                    |       |
|               |                                                                                                    |       |
| Maintree /    | 문하며 비명 최근 학양                                                                                                    | @     |
|               |                                                                                                    |       |
|               | 작인 취소                                                                                                    | 48(8) |

SoftScope CD-ROM Language

SoftScope.exe 가

doc \ help

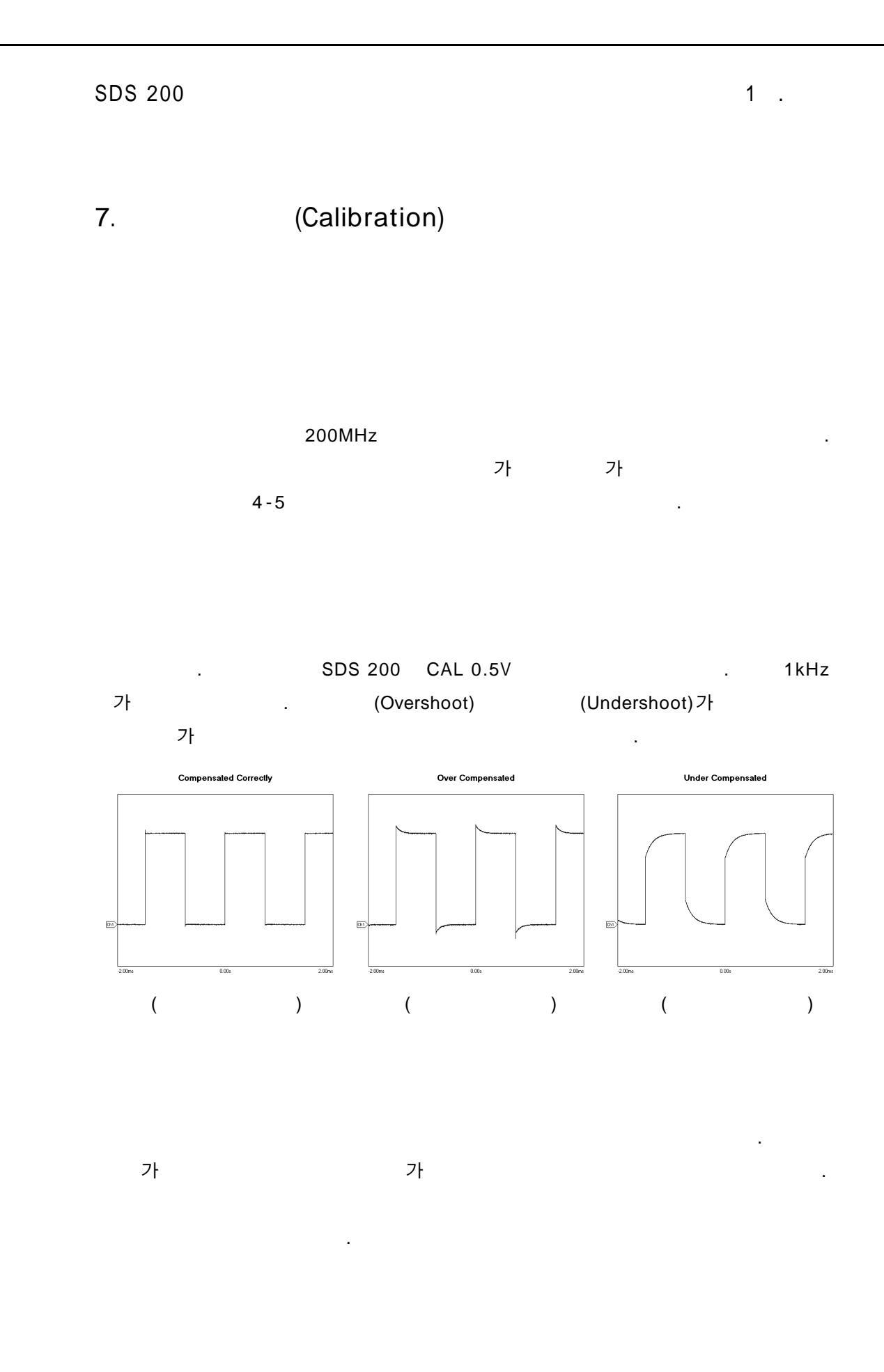

| SDS 200 | 2. |  |
|---------|----|--|
| 2.      |    |  |
| 1.      |    |  |
|         |    |  |

1. SoftScope.2. SoftScopeSDS 200USBPC

![](_page_22_Picture_2.jpeg)

3. SDS 200

![](_page_22_Picture_4.jpeg)

![](_page_22_Picture_5.jpeg)

1

#### 5. SDS 200

![](_page_23_Picture_3.jpeg)

Range가 가

#### 1. 1

#### 2. AUTOSET

, ア .

2 가 가 .

# 1 2 1. 1 2 2. AUTOSET

3.

Autoset

·

. ፖነ

가 .

![](_page_24_Figure_0.jpeg)

![](_page_25_Figure_0.jpeg)

![](_page_26_Figure_0.jpeg)

| Soft | Scope | 1.0  |     |         | 100.10  |         |          |                    |       |          | 1      | #DSP  |             |
|------|-------|------|-----|---------|---------|---------|----------|--------------------|-------|----------|--------|-------|-------------|
| le   | New   | Chan | nel | Display | Mathy   | FFT     | flun/Sh  | op Irigg           | er Mg | asure 🗽  | 11 Hel | P     |             |
|      | S     | 5    | 4   | D       | 5       | $\sim$  | A        | Percipieno<br>NOme | î —   |          | Fr     | \$Ŧ.  |             |
| R    | 1     | Ind  | 10  | 0       | =e ]6   | . 0     | Corr     | 은 CHI              | 5     | ting 1   | •      | ¢     | RETO<br>RET |
| CHI  |       | CHI  |     | Channel | I Volta | ge Sca  | ie (Shin | +F3)               |       | Dec      | 1004   | NIONE |             |
| 27   |       |      |     |         |         |         |          | Y                  |       |          |        |       |             |
| -    |       |      |     |         |         |         |          | Ŧ                  |       |          |        |       | H           |
| 븬    |       |      |     |         |         |         |          |                    |       |          |        |       |             |
| IJ   |       |      |     |         |         |         |          |                    |       |          |        |       | -           |
| U    |       |      |     |         |         |         |          | . <u>1</u>         |       |          |        | -     |             |
| Π    |       |      |     |         |         |         |          | Ŧ                  |       |          |        |       |             |
| T    |       |      |     |         |         |         |          | . <del>I</del>     |       |          |        |       |             |
| IJ.  |       |      |     |         |         |         |          | ÷                  |       |          |        |       |             |
| Ц    |       |      |     | i .     |         |         |          | .‡                 | i     | . d      |        | . ÷.  |             |
| /ī   |       |      |     |         | a na si | 1.1.1.1 | 1101     | +                  |       |          |        |       |             |
| £    |       |      |     |         |         |         |          | +                  |       |          |        |       |             |
| ÷    |       |      |     |         |         |         |          | Ŧ                  |       |          |        |       |             |
| ÷.   |       |      |     |         |         |         |          | +                  |       |          |        |       |             |
| A    |       |      |     |         |         |         |          | +                  |       |          |        |       |             |
| V    |       |      |     |         |         |         |          | Ŧ                  |       |          |        |       |             |
| 4    |       |      |     |         |         |         |          | +                  |       |          |        |       |             |
| Y    |       |      |     |         |         |         |          |                    |       |          |        |       |             |
| en.  |       |      |     |         |         |         |          |                    |       |          |        |       |             |
| -    |       | Tine | 400 | har/Div |         |         | D elap.  | 50%                | ۲     | CHI Anto | Edge   | N 1.8 | ISV         |
|      |       |      |     |         |         |         |          |                    |       |          |        | 3     | tigd        |

| - | 1 | '1'      | 가 |
|---|---|----------|---|
| - |   | Volt/Div |   |
| - |   | Volt/Div |   |
| _ |   |          |   |

- Channel  $\rightarrow$ Ch1 Setting  $\rightarrow$ Volt Scale

- -
- (F1) .
  - - (Time/Div )

1. Time 1ms/Div

![](_page_28_Figure_2.jpeg)

![](_page_28_Figure_3.jpeg)

1.

9

![](_page_29_Picture_0.jpeg)

| - | Time | 'Τ'    | 가 |  |
|---|------|--------|---|--|
| - | Tim  | e/Div  |   |  |
| - | Tin  | ne/Div |   |  |
| - |      |        |   |  |

.

- 1. Channel  $\rightarrow$  Time Scale 2.

(F4) 1. 2.

₽ <del>1</del>+ 1.

2.

22

가

![](_page_30_Figure_2.jpeg)

![](_page_30_Figure_4.jpeg)

Horizontal : @=584,00us, ∆=992,00us, f=1,01kHz Vertical : @=490,00mV , ∆=0,00V

| SDS 200                          | 2.          |    |
|----------------------------------|-------------|----|
|                                  |             |    |
| Persistence<br>200ms Persistence |             |    |
| 256                              | (Option)    | 7L |
|                                  |             | >T |
| Intensity                        |             |    |
| Track bar                        |             |    |
| AC/DC Coupling                   | · · · ·     |    |
| ₩ Line Join                      |             |    |
| SoftScope .                      | , Line Join |    |
|                                  |             |    |
| ₽ FFT                            |             |    |
| FFT                              |             |    |
| SoftScope                        |             |    |
| measurement                      |             |    |
| . 10                             |             |    |
|                                  |             |    |

![](_page_32_Picture_2.jpeg)

가

÷

 € CH1

C CH2 C Math <u>見</u>む 说 说 ず て 礼 切 切 一 で し 初 切 一 Next

| Cycle RMS      | RMS                 |                |
|----------------|---------------------|----------------|
| Positive       | ( ) (A)<br>(B - A)  |                |
| Overshoot      | . (B - A)/(A) * 100 |                |
| Negative       | ( ) (A)<br>(B - A)  |                |
| Overshoot      | . (B - A)/(A) * 100 |                |
| Period         |                     |                |
| Frequency      |                     |                |
| →<br>Rise Time | Rising Time         |                |
| Fall Time      | Falling Time        |                |
| Positive Duty  | 1                   | Positive Width |
| Cycle          |                     |                |
| Negative       | 1                   | Negative Width |
| Duty Cycle     |                     |                |
| Positive       | 1<br>Width          | Positive Pulse |
| Pulse Width    |                     |                |
| Negative       | 1<br>Width          | Negative Pulse |
| Pulse Width    |                     |                |

2.

€ CH1 C CH2 C Math IJ ſIJ ſΊ **1**]] ĵij Next

|            | Peak to Peak      | Vmax-  | Vmin    |           |        |     |      |      |
|------------|-------------------|--------|---------|-----------|--------|-----|------|------|
| JIJ        | Maximum           | Histog | Iram    |           | 가      |     |      |      |
|            | voltage           |        |         |           |        |     |      |      |
| <u>[][</u> | Minimum           | Histog | Iram    |           | 가      |     |      |      |
|            | voltage           |        |         |           |        |     |      |      |
| <u> </u>   | Amplitude         | Base - | Тор     |           |        |     |      |      |
| Γιſ        |                   | Histog | ram     | 50%       | ,<br>D | 가   |      | 가    |
| 1.51.      | Top voltage       |        |         |           | 가      | 5%  |      |      |
|            |                   |        | maximu  | m voltage |        |     |      |      |
| ſιſ        |                   | Histog | ram     | 50%       | ,<br>D | 가   |      | 가    |
| ·]L-,]-    | Base voltage      |        |         |           | 가      | 5%  |      |      |
|            |                   |        | minimur | n voltage |        |     |      |      |
| ∫ً[ ر      | Jpper threshold   | Base   | Тор     | Base      | e 9    | 0%  |      |      |
| ∕‡ ⊾       | /liddle threshold | Base   | Тор     | Base      | e 5    | 0%  |      |      |
| 4          | ower threshold    | Base   | Тор     | Bas       | е      | 10% |      |      |
| Af         | Mean              |        |         |           | 1      |     |      |      |
| $\sim$     | RMS               | Squar  | e       |           | 1      |     | Root | Mean |
| A√ (       | Cycle Mean        |        |         |           |        |     |      |      |

- Vmin=Voltage of the absolute minimum level
- Vmax=Voltage of the absolute maximum level
- Vp -p : Vmax-Vmin
- Vbase=Voltage of the statistical minimum level
- Vtop=Voltage of the statistical maximum level
- Vamp=Vtop Vbase
- Vavg=average voltage of the first cycle of the signal

![](_page_35_Figure_8.jpeg)

![](_page_35_Figure_9.jpeg)

![](_page_35_Figure_10.jpeg)

1.

Ex) Trigger  $\rightarrow$  Trigger Source CH1 or CH2

4. (Ctrl+T)

가

| SDS 200                              |              |               | 2.       |    |   |
|--------------------------------------|--------------|---------------|----------|----|---|
| 1. <b>T</b>                          |              |               | 7        | 7} |   |
| 2. CH1 Normal Edge 🔪                 | 640.00mV     |               |          |    | · |
| 1. 🔽                                 |              |               |          |    |   |
| 2. 🔇 Delay 50%                       |              |               |          |    |   |
| 가<br>1. 가 /<br>て                     |              |               |          |    |   |
| 2. (Trigger $\rightarrow$ Trig       | ger Up/Down) | ( Shift+      | Ctrl+F3) |    |   |
| Delay 가ON                            | Time/Div     |               |          |    |   |
| 1. ON Delay                          | Delay        | ON            |          |    |   |
| 2. <b>Time 1m</b> :<br>3. Delay 가 ON | s/Div        | Time/Div<br>가 |          |    | 가 |
| Delay 가OFF                           | Time/Div     |               |          |    |   |
| 1. OFF Delay                         | Delay        | OFF           |          |    |   |
| 2. Time 1ms                          | /Div         | Time/Div      |          |    |   |
|                                      |              |               |          |    |   |

![](_page_37_Figure_0.jpeg)

![](_page_38_Picture_2.jpeg)

### 3. 가 4.

· · ·

가

#### Label

가 . Label

# 1. A

2. Label

# 3.

4. 가

# ' ľ

•

.

가

SDS 200 2. ? × 색 기본 색(<u>B</u>): Γ Text Color Back Color 사용자 정의 색(<u>C</u>): 500m/v ſ Г 1E ١F Г Г Г Delete 사용자 정의 색 만들기(D) >> Close 확인 취소

5. Text Color, Back Color

- 6.
- 7. Keyboard 'Enter'

![](_page_39_Picture_4.jpeg)

1. A . 2. 3. 가 4. Keyboard 'Enter' 'Edit'

![](_page_40_Picture_0.jpeg)

- -
- jpg
- bmp
- excel
- word

| SDS 200                   | 2.                                         |
|---------------------------|--------------------------------------------|
|                           |                                            |
|                           |                                            |
|                           |                                            |
| Row                       | . Row                                      |
| Save As File Option       | ×                                          |
| Title SoftDSP             | Include                                    |
| Directory : File Name :   | Include Date     Include Setup Information |
| advanced trigger freeware | Option                                     |
| image                     |                                            |
|                           | Format<br>Color                            |
|                           | Invert Background                          |
| All files (*.*)           | Save Cancel                                |
|                           |                                            |
|                           |                                            |

.

.

.

1. Menu-> File -> 'Save As/Toolbar'

.

- 2. 'Directory'
- 3. 'File Name'
- 4. 'Option' 'Type' 'DAT' .
- 5. 'Save'

.

BMP, JPG

| Save As File Optio                                                                                                    | n                                                                                                    |                                                        | ×          |
|----------------------------------------------------------------------------------------------------|----------------------------------------------------------------------------------------------------|--------------------------------------------------------|------------|
| Title SoftDSP                                                                                                    |                                                                                                    | Include                                                | 1          |
| Jourgan                                                                                                    |                                                                                                    | Include Title                                          |            |
| Directory :                                                                                                    | File Name :                                                                                                    | Include Setup Information                              |            |
| advanced trig                                                                                                    | ger                                                                                                    | Option                                                 |            |
| image                                                                                                    |                                                                                                    | Туре                                                   |            |
|                                                                                                    |                                                                                                    |                                                        |            |
| - <b>S</b>                                                                                                    |                                                                                                    |                                                        |            |
|                                                                                                    |                                                                                                    | ✓ Invert Background                                    |            |
| I                                                                                                    |                                                                                                    |                                                        |            |
| E de D                                                                                                    | ▼ All files (× ×)                                                                                                    | Capad                                                  | 1          |
| i≡ d: []                                                                                                    | ✓ All files (*.*) ✓                                                                                                    | Save Cancel                                            |            |
| ■ d: []<br>1. 'Menu'<br>2. 'Title'                                                                                                    | ✓ All files (*.*) ✓ • File' 'Save As/To                                                                                                    | Save Cancel                                            |            |
| ■ d: []<br>1. 'Menu'<br>2. 'Title'<br>3. 'Include'                                                                                                    | All files (*.*) *File' 'Save As/To                                                                                                    | Save Cancel                                            |            |
| <ol> <li>'Menu'</li> <li>'Title'</li> <li>'Include'</li> <li>'Directory</li> </ol>                                                                           | ✓ All files (*.*) ✓ • File' 'Save As/To                                                                                                    | Save Cancel                                            |            |
| <ol> <li>'Menu'</li> <li>'Title'</li> <li>'Include'</li> <li>'Directory</li> <li>'File Name</li> </ol>                                                       | ✓ All files (*.*) ✓ • File' 'Save As/To                                                                                                    | Save Cancel                                            |            |
| <ol> <li>'Menu'</li> <li>'Title'</li> <li>'Include'</li> <li>'Directory</li> <li>'File Name</li> <li>'Option'</li> </ol>                                     | <ul> <li>All files (*.*)</li> <li>'File' 'Save As/To</li> <li>'Type' type 'I</li> </ul>                                                           | Save Cancel<br>olbar'<br>BMP/JPG'                      |            |
| <ol> <li>Menu'</li> <li>'Title'</li> <li>'Include'</li> <li>'Directory</li> <li>'File Name</li> <li>'Option'</li> <li>'Option'</li> </ol>                    | <ul> <li>All files (*.*)</li> <li>'File' 'Save As/To</li> <li>'Type' type 'I</li> <li>'Format'</li> </ul>                                         | Save Cancel<br>nolbar'<br>BMP/JPG'<br>'Color/          | Black & Wr |
| <ol> <li>Menu'</li> <li>'Title'</li> <li>'Include'</li> <li>'Directory</li> <li>'File Name</li> <li>'Option'</li> <li>'Option'</li> </ol>                    | <ul> <li>All files (*.*)</li> <li>'File' 'Save As/To</li> <li>'Type' type 'I</li> <li>'Format'</li> <li>'Invert Pooleground'</li> </ul>           | Save Cancel<br>olbar'<br>BMP/JPG'<br>'Color/           | Black & Wr |
| <ol> <li>'Menu'</li> <li>'Title'</li> <li>'Include'</li> <li>'Directory</li> <li>'File Name</li> <li>'Option'</li> <li>Option'</li> <li>Option'</li> </ol>   | <ul> <li>All files (*.*)</li> <li>'File' 'Save As/To</li> <li>'Type' type 'l</li> <li>'Format'</li> <li>'Invert Background'</li> </ul>            | Save Cancel<br>nolbar'<br>SMP/JPG'<br>'Color/<br>wave7 | Black & Wr |
| <ol> <li>'Menu'</li> <li>'Title'</li> <li>'Include'</li> <li>'Directory</li> <li>'File Name</li> <li>'Option'</li> <li>'Option'</li> <li>'Option'</li> </ol> | <ul> <li>All files (*.*)</li> <li>'File' 'Save As/To</li> <li>'Type' type 'l</li> <li>'Format'</li> <li>'Invert Background'</li> <li>.</li> </ul> | Save Cancel<br>nolbar'<br>BMP/JPG'<br>'Color/<br>wave7 | Black & Wr |

| SDS   | 200   |         |          |            |       | 2         |   |   |
|-------|-------|---------|----------|------------|-------|-----------|---|---|
|       |       |         |          |            |       |           |   |   |
|       |       |         |          |            |       |           |   |   |
|       |       |         |          |            |       |           |   |   |
|       |       |         |          |            |       |           |   |   |
|       |       |         |          |            |       |           |   |   |
|       |       |         |          |            |       |           |   | · |
| 1. 'M | lenu' | 'File'  | 'Copy'   |            |       |           |   |   |
| 2.    |       |         | 가        |            |       |           |   |   |
| 3.    |       |         | 4        | (Ctrl+V)'  |       |           |   |   |
| 4.    |       | 가 가     |          |            | 가     | Editor    |   |   |
| (E>   | k. MS | Word, M | S Excel, | , PaintSho | p Pro | PhotoShop | ) |   |
|       |       |         |          |            |       |           |   |   |

![](_page_43_Figure_1.jpeg)

#### MS Word

#### Excel

|       | Excel | Excel | 가 |
|-------|-------|-------|---|
| Excel |       |       |   |

| 1. 'Menu'  | 'File' | 'Save As Excel' |  |
|------------|--------|-----------------|--|
| 2. 'Excel' |        | 가               |  |

| 3. | Row Data | Graph |  |  |
|----|----------|-------|--|--|
|    |          |       |  |  |

4. MS Excel 가

| 1997 |      |
|------|------|
|      |      |
| <br> |      |
|      | - 12 |
| <br> |      |
|      |      |
|      |      |

#### Word

|      | Word | Word | 가 |
|------|------|------|---|
| Word |      |      |   |

| 1. 'Menu' | 'File' | 'Save As Word' |  |
|-----------|--------|----------------|--|
| 2. 'Word' |        | 가              |  |
| 3.        |        |                |  |

.

.

1. 4 'Menu' 'File' 'Print/Toolbar'
 2.

2.

![](_page_45_Figure_2.jpeg)

•

![](_page_45_Figure_3.jpeg)

| SDS 200                                 | 3.                                                                                                    |
|-----------------------------------------|----------------------------------------------------------------------------------------------------|
| 3.                                      |                                                                                                    |
| 1.                                      |                                                                                                    |
| Advanced Trigger<br>Logic, Pulse, Delay | Advanced Trigger                                                                                         |
| Advanced Trigger                        | Advanced Trigger X<br>Source Stope C Logic C Pelse C Deley<br>C CHI [JownEdge ]<br>C CH2<br>Logi Save OK |
| (Edge)                                  |                                                                                                    |
| 가                                       |                                                                                                    |
| Source, Slope, Level                    |                                                                                                    |
| Source : CH1/CH2                        |                                                                                                    |
|                                         |                                                                                                    |
| Slope : Up Edge/Down Edge<br>-          |                                                                                                    |
| Level : (+, -)4 (<br>- 7                | )                                                                                                    |
|                                         |                                                                                                    |
| (Logic)                                 |                                                                                                    |
|                                         |                                                                                                    |
|                                         | 39                                                                                                    |

SDS 200 3. . AND, NAND, OR, NOR, XOR, XNOR 가 CH1 : High/Low -1 : High/Low CH2 2 -: AND, NAND, OR, NOR, XOR, XNOR . (Pulse) 가 : Less than/More than 가 : 10ns ~ 167ms (Delay) 가 가 , 가 : By Time/By Event : By Time(10n~167ms), By Event(1~16,777,215 event) : CH1/CH2 : Rising/Falling

가

.

### 2. FFT

#### FFT(Fast Fourier Transform)

![](_page_48_Picture_4.jpeg)

.

FFT

![](_page_48_Picture_6.jpeg)

| Channel        | CH1/CH2 .  |
|----------------|------------|
| Window Type    |            |
| Scale Type     | Υ          |
| Vertical Scale | Y Volt/Div |
| Zero Position  | FFT .      |

.

.

2. FFT

가

•

![](_page_49_Picture_1.jpeg)

# 3. Math

#### MATH

#### MATH

, , , 기· ·

- 1. 'Menu' 'Math/FFT' 'Math/Toolbar'
- 2. 'Src1'
- 3. 'Operator' 가
- 4. 'Vertical Scale' Volt/Div
- 5. 'Zero Position'

\*÷

'Src2'

![](_page_50_Picture_2.jpeg)

| Src1/Src2      |   |          |  |  |
|----------------|---|----------|--|--|
| Operator       |   |          |  |  |
| Vertical Scale | Y | Volt/Div |  |  |
| Zero Position  |   |          |  |  |

![](_page_50_Figure_4.jpeg)

# 4.,

# 1. Toolbar

![](_page_51_Picture_4.jpeg)

| 1. Save As                  | bmp, jpg, dat |
|-----------------------------|---------------|
| 2. Load State               | State .ini    |
| 3. Save State               | State .ini    |
| 4. Print                    | data          |
| 5. Preview                  | data          |
| 6. Option                   | data          |
| 7. Line Join                |               |
| 8. ETS On/Off               | ETS           |
| 9. Label                    | data Label    |
| 10. Persistence             |               |
| 11. Intensity               |               |
| 12. FFT                     | FFT           |
| 13. Math                    |               |
| 14. Cursor                  | Cursor On/Off |
| 15. Channel 1 On/Off        | 1             |
| 16. Channel 1 AC/DC         | AC/DC         |
| 17. Channel 1 Voltage Scale | Volt/Div      |
| 18. Channel 2 On/Off        | 2             |
| 19. Channel 2 AC/DC         | AC/DC         |
| 20. Channel 2 Voltage Scale | Volt/Div      |
| 21. Time Scale              | Time/Div      |
| 22.Delay On/Off             | Delay         |
| 23. Trigger Source          |               |
| 24. Trigger Up/Down         | /             |

4.,

| 25. Auto/Normal Trigger | Auto/Normal      |
|-------------------------|------------------|
| 26. Advanced Trigger    | Advanced Trigger |
| 27. Run/Stop            |                  |
| 28. Single Shot         | -                |
| 29. Auto Shot           |                  |

DC

#### 2.

SoftScope

CH1 5V/Div DC x10

- Volt/Div
- AC
- 1:1
- .
- -

CH2 10V/Div DC x10 : 2

- 1 .

#### Time 1ms/Div

- Time/Div
- -

# ▼ :

- Delay 가 On Off %
- [**\_\_\_\_\_**] :

가

. 10 :1

.

Delay 가

.

가

| SDS 200                       |                     | 4               | .,         |  |
|-------------------------------|---------------------|-----------------|------------|--|
| <b>I</b> :                    |                     |                 |            |  |
|                               | :                   |                 |            |  |
| [                             |                     |                 |            |  |
| <b>X</b> :                    |                     |                 |            |  |
| Left : Time/Div               | V                   | /               |            |  |
|                               |                     |                 |            |  |
| С СН1<br>С СН2<br>С СН2<br>Тл | m 🕂                 |                 |            |  |
| C CH1<br>C CH2                |                     |                 |            |  |
| Norm<br>Trig                  | 가 (Auto)            | (Normal)        |            |  |
| £.                            | 가 Up/Down edge      | Advanced Trigge | r          |  |
| CH1 Normal I                  | Edge 🔨 640.00mV : e | Edge Up,        | Down -edge |  |
|                               | . (                 | 가               |            |  |

| SDS 200      |   |  | 4. | , |
|--------------|---|--|----|---|
|              |   |  |    |   |
| auto trig'd  |   |  |    |   |
| Auto trig' d | 가 |  |    |   |
| Waiting      |   |  |    |   |
| Trig' d      | 가 |  |    |   |

| Title<br>Title On  | SoftDSP                                              | [                                  |
|--------------------|------------------------------------------------------|------------------------------------|
| Format<br>© Color  | Include<br>Include Date<br>Include Setup Information | Grid View<br>Grid View<br>Gross On |
| C Black_White      | ☑ Invert Background                                  | 🔽 Grid On                          |
| hannel Color Level |                                                      | ㅋ ┖ 대                              |
| .ow Density        | High Density                                         | - CH2                              |

| Title      |                     | /          |       |                 |       |
|------------|---------------------|------------|-------|-----------------|-------|
| Format     |                     | /          |       | Color/ Black&Wh | ite   |
| Include :  |                     | /          |       |                 |       |
| Include D  | ate                 |            |       |                 |       |
| Include Se | etup lı             | nformation |       |                 | •     |
| Invert Bac | ckgrou              | ind        |       |                 |       |
| Grid View  | v :                 |            | / /   |                 |       |
| Boundary   | On                  |            |       |                 |       |
| Cross On   |                     |            |       |                 |       |
| Grid On    |                     |            | Grid  |                 |       |
| Channel C  | Channel Color Level |            |       |                 |       |
| -          | Color               | Level      |       |                 |       |
| - Checke   | d                   |            | Color |                 |       |
| - Checke   | ed                  |            | CH1   |                 | , CH2 |
|            |                     |            |       |                 |       |

Up/Down button

Channel Color Level

#### 4. Menu

# File

| Name          | Sub Menu | Operation           | ShortCut |
|---------------|----------|---------------------|----------|
| Load State    |          | State File(.ini)    | F2       |
| Save State    |          | State File(.ini)    | F3       |
| Save As       |          | Bmp, Jpg, Dat File  | Ctrl +S  |
| Save As Word  |          | Wave Data MS Word   | F4       |
| Save As Excel |          | Wave Data MS Excel  | F5       |
| Сору          |          | Wave Data Clipboard | Ctrl + C |
| Option        |          | Data                | F6       |
| Preview       |          | Data                | F7       |
| Print         |          | Data                | Ctrl + P |
| Exit          |          |                     | Ctrl + X |

# View

| Name             | Sub Menu | Operation                  | ShortCut  |
|------------------|----------|----------------------------|-----------|
| File Toolbar     |          | File Toolbar Show/Hide     | Ctrl + F1 |
| Display Toolbar  |          | Display Toolbar Show/Hide  | Ctrl + F2 |
| FFT/Math Toolbar |          | FFT/Math Toolbar Show/Hide | Ctrl + F3 |
| Channel Toolbar  |          | Channel Toolbar Show/Hide  | Ctrl + F4 |
| Trigger Toolbar  |          | Trigger Toolbar Show/Hide  | Ctrl + F5 |
| Run/Stop Toolbar |          | Run/Stop Toolbar Show/Hide | Ctrl + F6 |

# Channel

| Name        | Sub Menu   | Operation                 | ShortCut   |
|-------------|------------|---------------------------|------------|
| CH1 Setting | On/Off     | Change ON/OFF             | Shift + F1 |
|             | AC/DC      | Change AC/DC              | Shift + F2 |
|             | Volt Scale | Increase/Decrease Voltage | Shift + F3 |

4.,

|              | Select Volt/Div   | Change Volt/Div            | Shift + F4  |
|--------------|-------------------|----------------------------|-------------|
|              | Probe Attenuation | Change Probe Attenuation   | Shift + F5  |
|              |                   |                            | Shift + F6  |
| CH2 Setting  | On/Off            | Change ON/OFF              | Shift + F7  |
|              | AC/DC             | Change AC/DC               | Shift + F8  |
|              | Volt Scale        | Increase/Decrease Voltage  | Shift + F9  |
|              | Select Volt/Div   | Change Volt/Div            | Shift + F10 |
|              | Probe Attenuation | Change Probe Attenuation   | Shift + F11 |
|              |                   |                            | Shift + F12 |
| Time Scale   |                   | Increase/Decrease Time/Div | Shift + Ins |
| Select Time  |                   | Change Time                | Ctrl + T    |
| Delay On/Off |                   | Change Delay ON/OFF        | Ctrl + D    |
| Cursor       |                   | Change Cursor ON/OFF       | Ctrl + U    |

# Display

| Name        | Sub Menu | Operation | ShortCut   |
|-------------|----------|-----------|------------|
| Line Join   |          |           | Ctrl + J   |
| ETS On/Off  |          | ETS       | Ctrl + O   |
| Label       |          | text      | Ctrl + L   |
| Persistence |          |           | Ctrl + E   |
| Intensity + |          |           | Ctrl + Inc |
| Intensity - |          |           | Ctrl + Del |

# Math/FFT

| Name | Sub Menu | Operation | ShortCut |
|------|----------|-----------|----------|
| Math |          |           | Ctrl + M |
| FFT  |          | FFT       | Ctrl + F |

# Run/Stop

| Name     | Sub Menu | Operation | ShortCut |
|----------|----------|-----------|----------|
| Run/Stop |          |           | Ctrl + R |

| Single Shot | - | Ctrl + H |
|-------------|---|----------|
| Auto Set    |   | Ctrl + A |

# Trigger

| Name               | Sub Menu | Operation                | ShortCut      |
|--------------------|----------|--------------------------|---------------|
| Trigger Source CH1 |          | Trigger source channel 1 | Shift+Ctrl+F1 |
| Trigger Source CH2 |          | Trigger source channel 2 | Shift+Ctrl+F2 |
| Trigger Up/Down    |          | Trigger Up/Down          | Shift+Ctrl+F3 |
| Auto/Normal        |          | Trigger Auto/Normal      | Shift+Ctrl+F4 |
| Advanced Trigger   |          | Advanced Trigger         | Shift+Ctrl+F5 |

# Measure

| Name | Sub Menu           | Operation                  | ShortCut     |
|------|--------------------|----------------------------|--------------|
| Volt | Peak to Peak       | Peak to Peak Voltage       | Ctrl+Alt + P |
|      | Maximum            | Maximum Voltage            | Ctrl+Alt + X |
|      | Minimum            | Minimum Voltage            | Ctrl+Alt + N |
|      | Amplitude          | Amplitude Voltage          | Ctrl+Alt + A |
|      | Тор                | Top Voltage                | Ctrl+Alt + T |
|      | Base               | Base Voltage               | Ctrl+Alt + B |
|      | Upper              | Upper Voltage              | Ctrl+Alt + U |
|      | Middle             | Middle Voltage             | Ctrl+Alt + M |
|      | Lower              | Lower Voltage              | Ctrl+Alt + L |
|      | Mean               | Mean Voltage               | Ctrl+Alt + E |
|      | Cycle Mean         | Cycle Mean Voltage         | Ctrl+Alt + C |
|      | RMS                | RMS Voltage                | Ctrl+Alt + R |
|      | Cycle RMS          | Cycle RMS Voltage          | Ctrl+Alt + Y |
|      | Positive Overshoot | Positive Overshoot Voltage | Ctrl+Alt + S |
|      | Negative Overshoot | Negative Overshoot Voltage | Ctrl+Alt + G |
| Time | Period             | Period                     | Ctrl+Alt + I |
|      | Frequency          | Frequency                  | Ctrl+Alt + F |
|      | Rise T ime         | Rise Time                  | Ctrl+Alt + R |
|      | Fall Time          | Fall Time                  | Ctrl+Alt + Z |

# 4.,

| Positive Duty Cycle  | Positive Duty Cycle  | Ctrl+Alt + E |
|----------------------|----------------------|--------------|
| Negative Duty Cycle  | Negative Duty Cycle  | Ctrl+Alt + D |
| Positive Pulse Width | Positive Pulse Width | Ctrl+Alt + W |
| Negative Pulse Width | Negative Pulse Width | Ctrl+Alt + H |

# Util

| Name             | Sub Name | Operation | ShortCut      |
|------------------|----------|-----------|---------------|
| Zero Calibration |          | Offset    | Shift+Ctrl+F6 |

# Help

| Name  | Sub Name | Operation | ShortCut |
|-------|----------|-----------|----------|
| Help  |          |           | F1       |
| About |          | About     | F9       |

![](_page_60_Figure_0.jpeg)

| Time/Div      | 2ns~4us  | 10us~400ms    | 1s~10s    |
|---------------|----------|---------------|-----------|
| Sampling Mode | ETS mode | Realtime Mode | Roll Mode |

2.

#### 1. CH1

![](_page_61_Picture_5.jpeg)

#### 2. Util>Zero calibration

![](_page_61_Picture_7.jpeg)

![](_page_62_Picture_1.jpeg)

3.

1. SDS 200 PC

2.

3. ezup.exe

![](_page_63_Picture_5.jpeg)

...

#### 4. File Open

![](_page_63_Picture_7.jpeg)

5. file \_\_\_\_\_\_\_ 열기(<u>0</u>)

![](_page_63_Picture_9.jpeg)

# 6. F/W Update